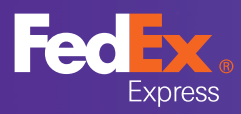

## **Tworzenie loginu FedEx**

Stwórz login FedEx na **fedex.com/pl** w kilku prostych krokach, a następnie podepnij do odpowiedniego konta FedEx. Zyskaj możliwość logowania za pomocą jednego loginu do nowego krajowego narzędzia wysyłkowego FedEx Domestic Shipping 2.0 (FDS 2.0) oraz międzynarodowego narzędzia wysyłkowego FedEx Shipping Manager (FSM).

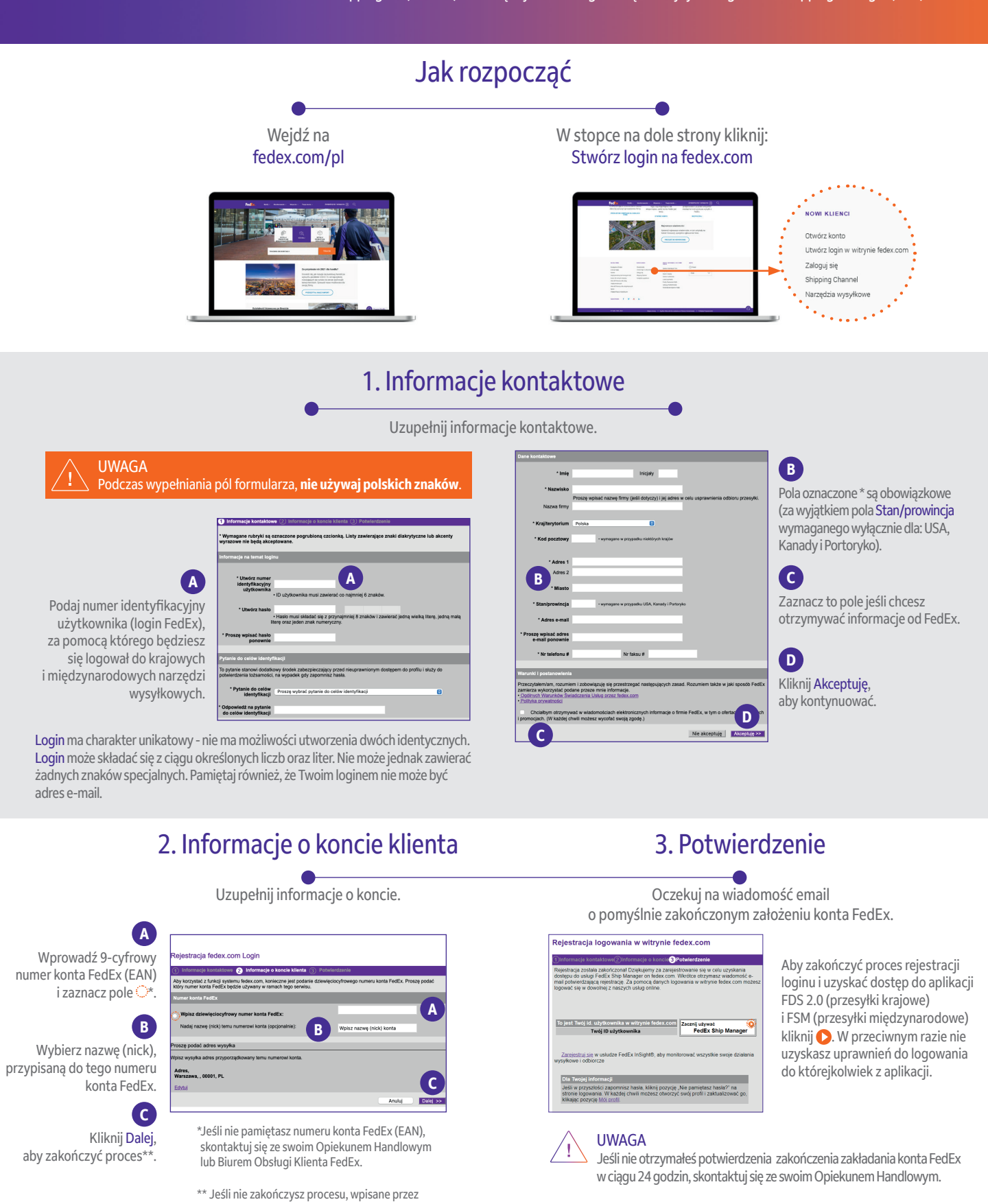

Zaloguj się na **fedex.com/pl** i wysyłaj przesyłki krajowe i międzynarodowe. Jeśli nie masz oferty dla usług międzynarodowych skontaktuj się z Opiekunem Handlowym.

Ciebie dane nie będą ponownie dostępne.

## **URUCHOM FDS 2.0**

Aktualizacja 14 marca 2023 r.

Jeśli chcesz nadać pierwszą przesyłkę za pomocą **FDS 2.0**, zapoznaj się z **Instrukcją Użytkownika FedEx Domestic Shipping 2.0**.